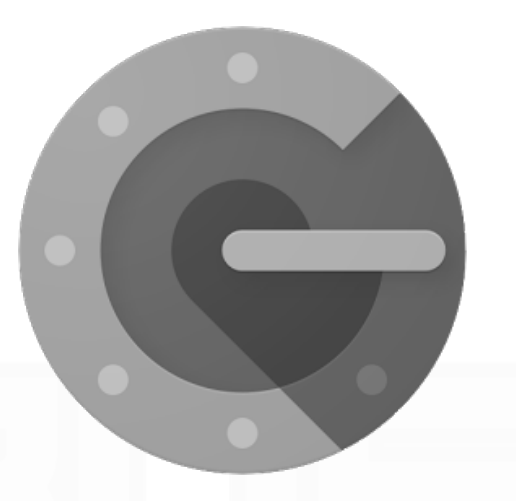

# インストールと二段階認証の設定(iOS版)

注意事項

※スマートフォンとPCより作業を行ってください

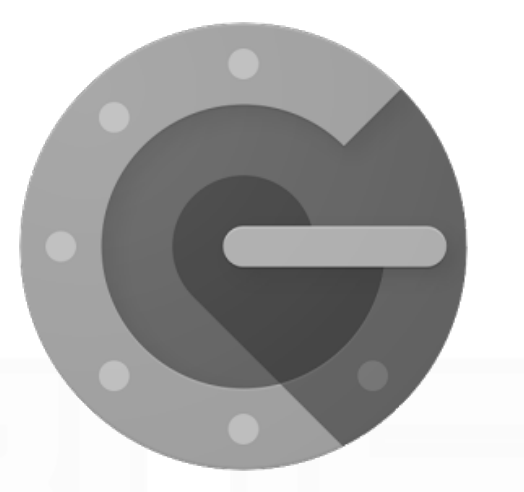

# インストールと二段階認証の設定

#### 注意事項

#### 本マニュアルでは

「アプリのインストール方法」と「二段階認証の設定」を解説します

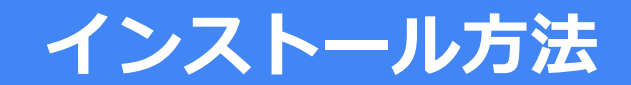

| Safari ●●●●●                              |           |
|-------------------------------------------|-----------|
| Google Authentic 4+<br>Google, Inc. >     |           |
| ★★★☆☆ (88)                                | 「入手」をクリック |
| iPhone<br>詳細 レビュー 関連<br>iPhone            |           |
| Carrier 〒 11:56 AM                        |           |
| 530 087<br>user@example.com               |           |
|                                           |           |
|                                           |           |
| よすすめ     カテゴリ     ランキング     検索     アップデート |           |

Appstoreより「GoogleAuthenticator」で検索

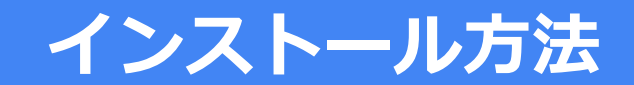

| Safari ●●●●           | <b>२</b> 18:07               | *                 |
|-----------------------|------------------------------|-------------------|
|                       | Google Aut<br>Google, Inc. > | hentic 4+         |
|                       | ★★★☆☆ (139)                  | <sup>+</sup> 開く   |
| 詳細                    | レビュー                         | 関連                |
| iPhone<br>Carrier     | 1:56 AM                      |                   |
|                       |                              |                   |
| 530 Cuser@example.com | , 180                        |                   |
|                       |                              |                   |
|                       |                              |                   |
| ようすめ カテニ              |                              | Q レ1<br>検索 アップデート |

アプリのインストールが完了しました。 次項より「二段階認証の設定」を解説します。

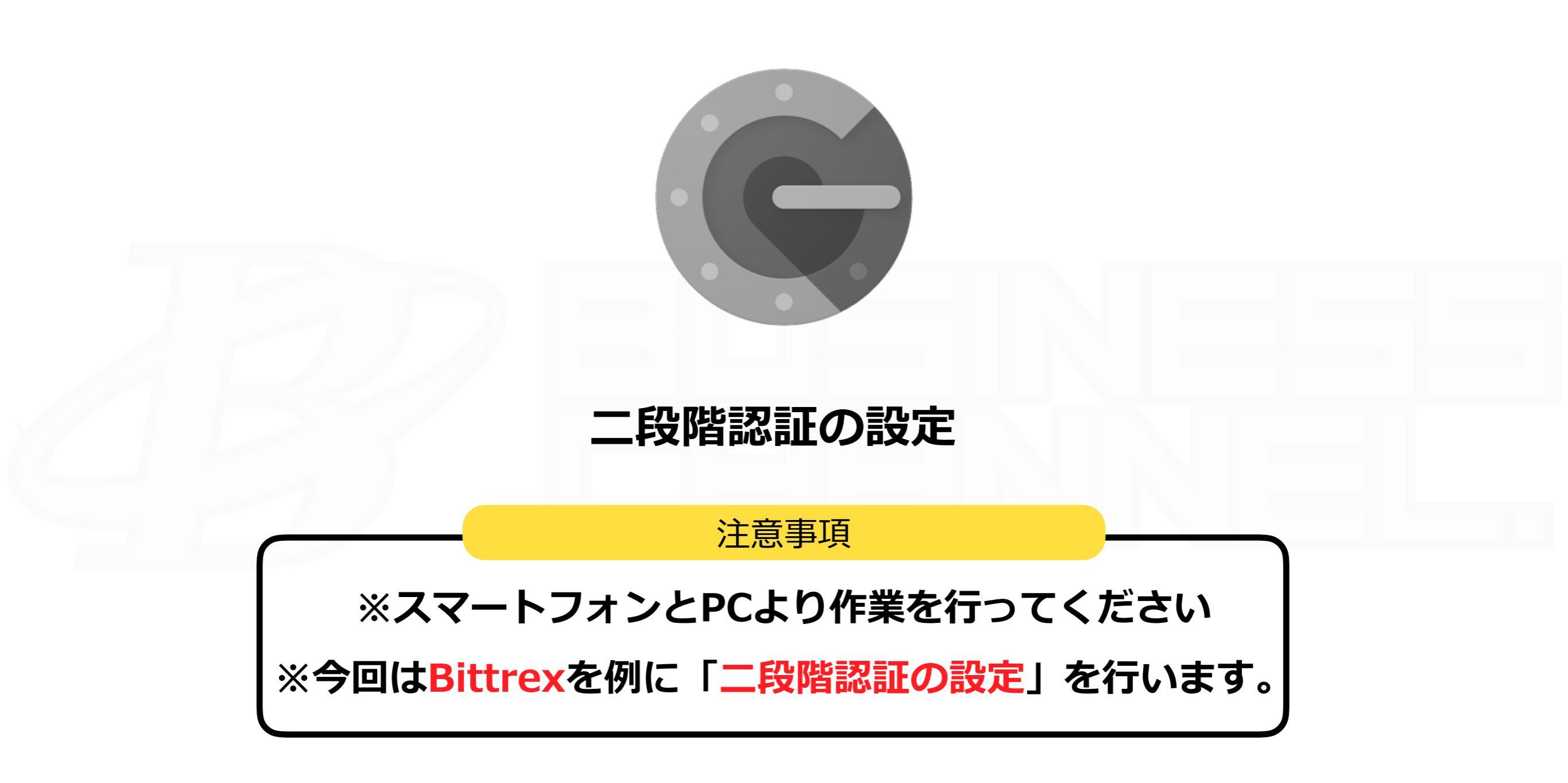

| BITTREX B Markets   | ← \$ Markets ←           |                                                     |                      |                                              |                                 |                     | 👗 Lab 👻                                                | 🛱 Orders           | ₿ Wallets 🗳 Settin                                   | 📑 「Settings」をクリック              |
|---------------------|--------------------------|-----------------------------------------------------|----------------------|----------------------------------------------|---------------------------------|---------------------|--------------------------------------------------------|--------------------|------------------------------------------------------|--------------------------------|
|                     | Ethe<br>Last I<br>24hr V | e <b>reum (E</b><br>Price:<br>Volume:               | ETH)<br>0.1064<br>47 | 49999 B <sup>.</sup><br>99.27 B <sup>.</sup> | TC<br>TC                        |                     |                                                        |                    |                                                      |                                |
|                     | ٠                        | Top Volume<br>Ethereum (ETH)<br>4799.27 BTC<br>1.6% |                      | Biggest %<br>EmerCoin (E<br>39.3             | 6 Gain<br>EMC)<br>8 BTC<br>9.7% | N                   | Biggest % Gain<br>Iubits (NBT)<br>2150.06 BTC<br>11.5% | ignis              | Top Volume<br>Ignis (IGNIS)<br>4344.54 BTC<br>-93.2% |                                |
|                     | BITCOIN M                | ARKETS                                              |                      |                                              |                                 |                     |                                                        |                    |                                                      |                                |
|                     | MARKET                   | CURRENCY                                            | VOLUME 🕹             | % CHANGE                                     | LAST PRICE                      | 24HR HIGH           | 24HR LOW                                               | % SPREAD           | ADDED                                                |                                |
|                     | BTC-ETH                  | Ethereum                                            | 4799.265             | 1.6% 🛧                                       | 0.10649999                      | 0.10794399          | 0.10300000                                             | 0.2%               | 08/14/2015                                           |                                |
|                     | BTC-IGNIS                | Ignis                                               | 4344.539             | -93.2% 🔸                                     | 0.00005233                      | 0.00076800          | 0.00001200                                             | 0.5%               | 01/31/2018                                           |                                |
|                     | BTC-NEO                  | Neo                                                 | 2981.271             | -5.8% 🔶                                      | 0.01405197                      | 0.01491995          | 0.01353000                                             | 0.2%               | 10/26/2016                                           |                                |
|                     | BTC-ADA                  | Ada                                                 | 2966.580             | -5.0% 🔶                                      | 0.00004930                      | 0.00005190          | 0.00004800                                             | 0.2%               | 09/29/2017                                           |                                |
|                     | BTC-XRP                  | Ripple                                              | 2232.241             | -1.7% 🔶                                      | 0.00010958                      | 0.00011433          | 0.00010520                                             | 0.5%               | 12/23/2014                                           |                                |
|                     | BTC-NBT                  | Nubits                                              | 2150.063             | 11.5% 🛧                                      | 0.00010010                      | 0.00010280          | 0.00008475                                             | 0.4%               | 04/08/2015                                           |                                |
|                     | BTC-XLM                  | Lumen                                               | 1998.741             | -4.1% 🔸                                      | 0.00004800                      | 0.00005052          | 0.00004505                                             | 0.1%               | 11/18/2015                                           |                                |
|                     | BTC-SC                   | Siacoin                                             | 1651.735             | -6.8% 🔸                                      | 0.00000342                      | 0.00000369          | 0.00000323                                             | 0.3%               | 05/23/2017                                           |                                |
|                     | BTC-XVG                  | Verge                                               | 1625.845             | -10.4% 🔸                                     | 0.00000678                      | 0.00000758          | 0.00000655                                             | 0.4%               | 02/18/2016                                           |                                |
|                     | BTC-BCC                  | Bitcoin Cash                                        | 1328.739             | -1.1% 🔶                                      | 0.14476298                      | 0.15167094          | 0.14361798                                             | 0.0%               | 08/02/2017                                           |                                |
|                     | BTC-ZCL                  | Zclassic                                            | 1202.667             | -4.5% 🔸                                      | 0.01118982                      | 0.01299000          | 0.01062003                                             | 0.4%               | 11/16/2016                                           |                                |
|                     | BTC-LTC                  | Litecoin                                            | 840.355              | 0.7% 🛧                                       | 0.01622948                      | 0.01656499          | 0.01600001                                             | 0.2%               | 02/13/2014                                           |                                |
|                     | BTC-ETC                  | Ethereum Classic                                    | 829.781              | -3.9% 🔸                                      | 0.00266998                      | 0.00280000          | 0.00265000                                             | 0.1%               | 07/27/2016                                           |                                |
|                     | BTC-OMG                  | OmiseGO                                             | 820.151              | -3.9% 🔸                                      | 0.00147309                      | 0.00159900          | 0.00140221                                             | 0.8%               | 07/17/2017                                           |                                |
|                     | BTC-STEEM                | STEEM                                               | 707.318              | 3.1% 🛧                                       | 0.00049288                      | 0.00050165          | 0.00041230                                             | 0.9%               | 04/17/2016                                           |                                |
|                     | BTC-LSK                  | Lisk                                                | 678.749              | 8.2% 🛧                                       | 0.00216135                      | 0.00218619          | 0.00199360                                             | 1.1%               | 05/25/2016                                           |                                |
|                     | BTC-STRAT                | Stratis                                             | 650.467              | -7.7% 🔸                                      | 0.00117244                      | 0.00129556          | 0.00114254                                             | 0.0%               | 08/11/2016                                           |                                |
|                     | BTC-XMR                  | Monero                                              | 557.918              | -3.1% 🔸                                      | 0.02706540                      | 0.02833491          | 0.02614505                                             | 0.0%               | 06/04/2014                                           |                                |
| © 2018 Bittrex, INC |                          |                                                     |                      |                                              | Tota                            | ll BTC Volume = 507 | 793.8188 Total ETH Vo                                  | olume = 24643.0195 | 1 BTC = \$9883.3388                                  | ିଙ୍କ Socket Status = Connected |

## Bittrexにログイン後、上記の指示に従ってください

| BITTREX        | ₿ Markets 👻 | \$ Markets 🗕          |                                  |                               | 🛓 Lab 🚽 🛗 Orders           | B Wallets         | Settings  | ଡ Help ▾        | 🕞 Logout  |
|----------------|-------------|-----------------------|----------------------------------|-------------------------------|----------------------------|-------------------|-----------|-----------------|-----------|
|                |             | Summary               | Account Informatio               | n                             |                            |                   |           |                 |           |
|                |             | Basic Verification    |                                  |                               |                            |                   |           |                 |           |
|                |             | Enhanced Verification |                                  |                               |                            |                   |           |                 |           |
|                |             |                       | ACCOUNT TYPE NEW 3               |                               | e to Basic                 |                   |           | _               |           |
|                |             | Password              | Two-Factor A                     | uthentic                      | ation                      | をクロ               |           | 5               |           |
|                |             | API Keys              |                                  |                               |                            |                   | 19.       |                 |           |
|                |             | IP Whitelist          |                                  |                               |                            |                   |           | _               |           |
|                |             | Withdrawal Whitelist  | \$ FIAT TRADING                  |                               |                            |                   |           |                 |           |
|                |             | Enable Account        | 血 MARGIN TRADING                 |                               |                            |                   |           |                 |           |
|                |             | UI Settings           |                                  |                               |                            |                   |           |                 |           |
|                |             | Notifications         | DAILY WITHDRAWAL LIMIT           | 0 BTC                         |                            |                   |           |                 |           |
|                |             |                       | USER ACTIVITY (LAST 100 ENTRIES) |                               |                            |                   |           |                 |           |
|                |             |                       | TIME ADDRESS                     | USER AGENT                    |                            | ACTIVITY          |           |                 |           |
|                |             |                       |                                  |                               |                            |                   |           |                 |           |
|                |             |                       |                                  |                               |                            |                   |           |                 |           |
|                |             |                       |                                  |                               |                            |                   |           |                 |           |
|                |             |                       |                                  |                               |                            |                   |           |                 |           |
|                |             |                       |                                  |                               |                            |                   |           |                 |           |
|                |             |                       |                                  |                               |                            |                   |           |                 |           |
|                |             |                       |                                  |                               |                            |                   |           |                 |           |
| © 2018 Bittrey | c, INC      |                       |                                  | Total BTC Volume = 50898 7736 | Total FTH Volume = 24737 7 | 876 1 BTC = \$993 | 22 1 2 28 | Socket Status = | Connected |

| BITTREX B Markets - | \$ Markets 🗸              | ⊥ Lab → 🛗 Orders B Wallets 🕈 Settings 🛛 Help → 🖙 Logout                                                                                                    |
|---------------------|---------------------------|----------------------------------------------------------------------------------------------------|
|                     | Summary                   | Bittrex encourages the use of two-factor authentication                                                                                                    |
|                     | Basic Verification        | Two-factor authentication (2fa) greatly increases security by requiring both your password and another form of authentication. Bittrex implements 2fa utilizing Google Authenticator. To enable this feature simply download Google Authenticator on your mobile device and scan the OBCode. |
|                     | Enhanced Verification     | Once you have linked the Authenticator with Bittrex, enter the 6 digit code provided.                                                                                                    |
|                     | Password                  | Please back up your secret key. Resetting your two-factor authentication requires opening a support ticket and may take up to 7 days to address.                                                                                                    |
|                     | Two-Factor Authentication |                                                                                                    |
|                     | API Keys                  |                                                                                                    |
|                     | IP Whitelist              | TWO-FACTOR AUTHENTICATION DISABLED                                                                                                    |
|                     | Withdrawal Whitelist      |                                                                                                    |
|                     | Enable Account            | <ul> <li>Secret Key*</li> <li>* Please back up your secret key. Resetting your two-factor authentication requires opening a support ticket and may take</li> </ul>                                                                                                    |
|                     | UI Settings               | up to 7 days to address                                                                                                    |
|                     | Notifications             |                                                                                                    |
|                     |                           | Authenticator Code     Input your 6-digit authenticator code                                                                                                    |
|                     |                           |                                                                                                    |
| >                   | ※こちらの                     | ノ画面を印刷、及ひ」ヒー9ることを推奨しよ9。                                                                                                    |

アカウントのシークレットキー、QRコードが表示されます。

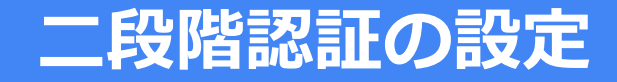

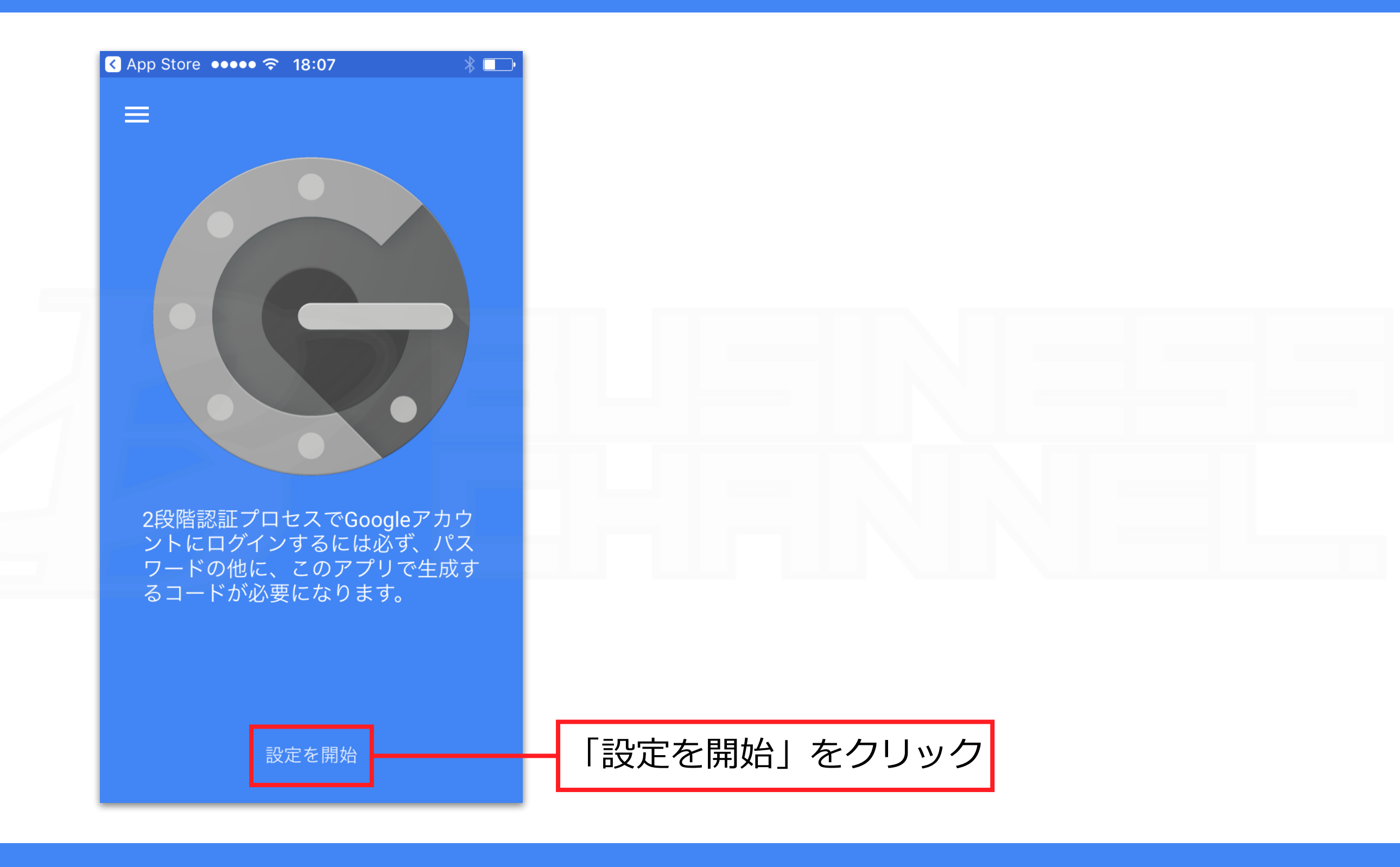

GoogleAuthenticatorを起動します

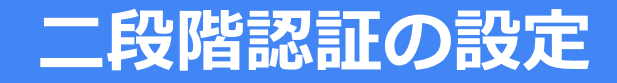

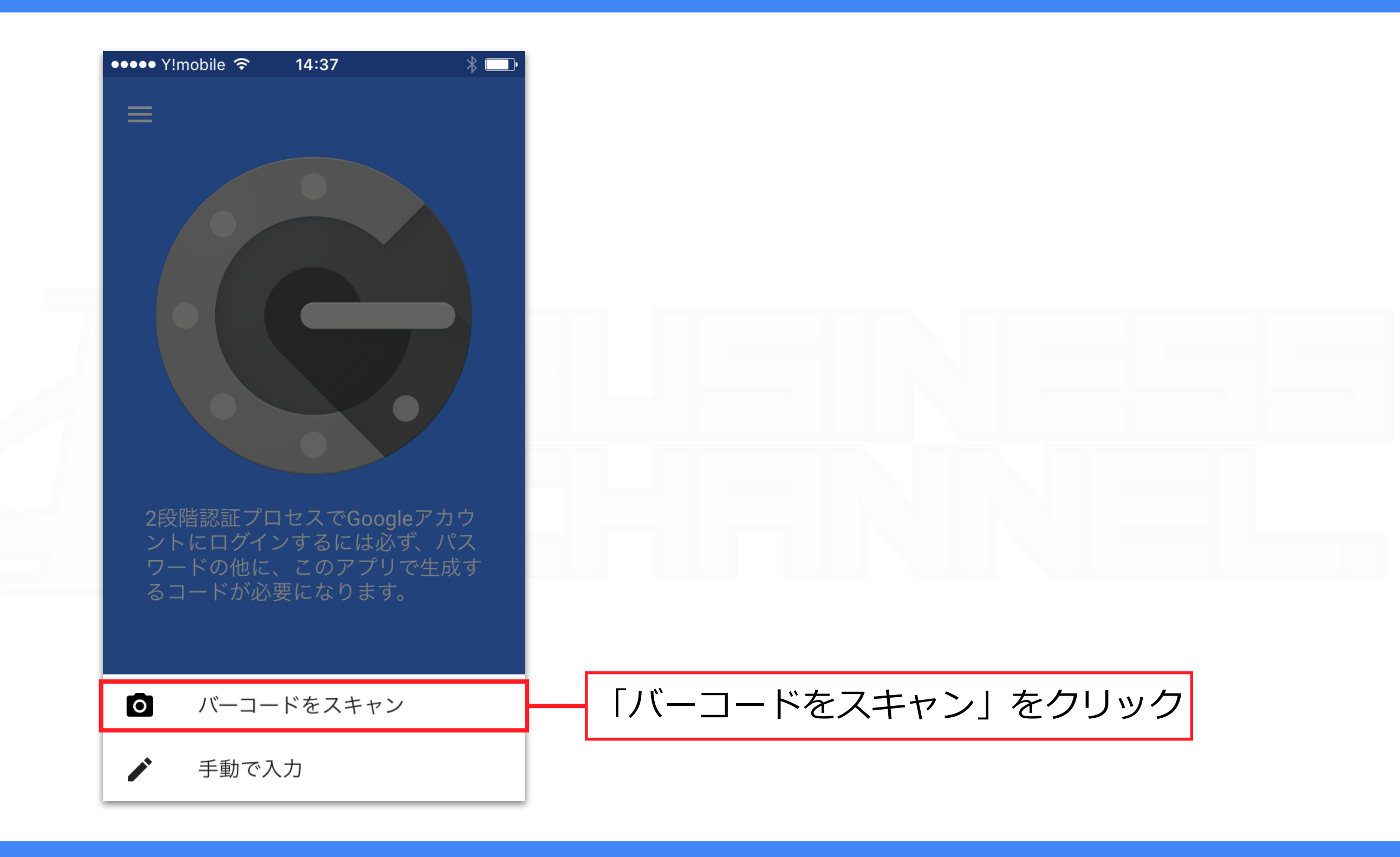

#### Bittrexに表示されているQRコードをスキャンします

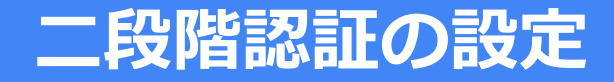

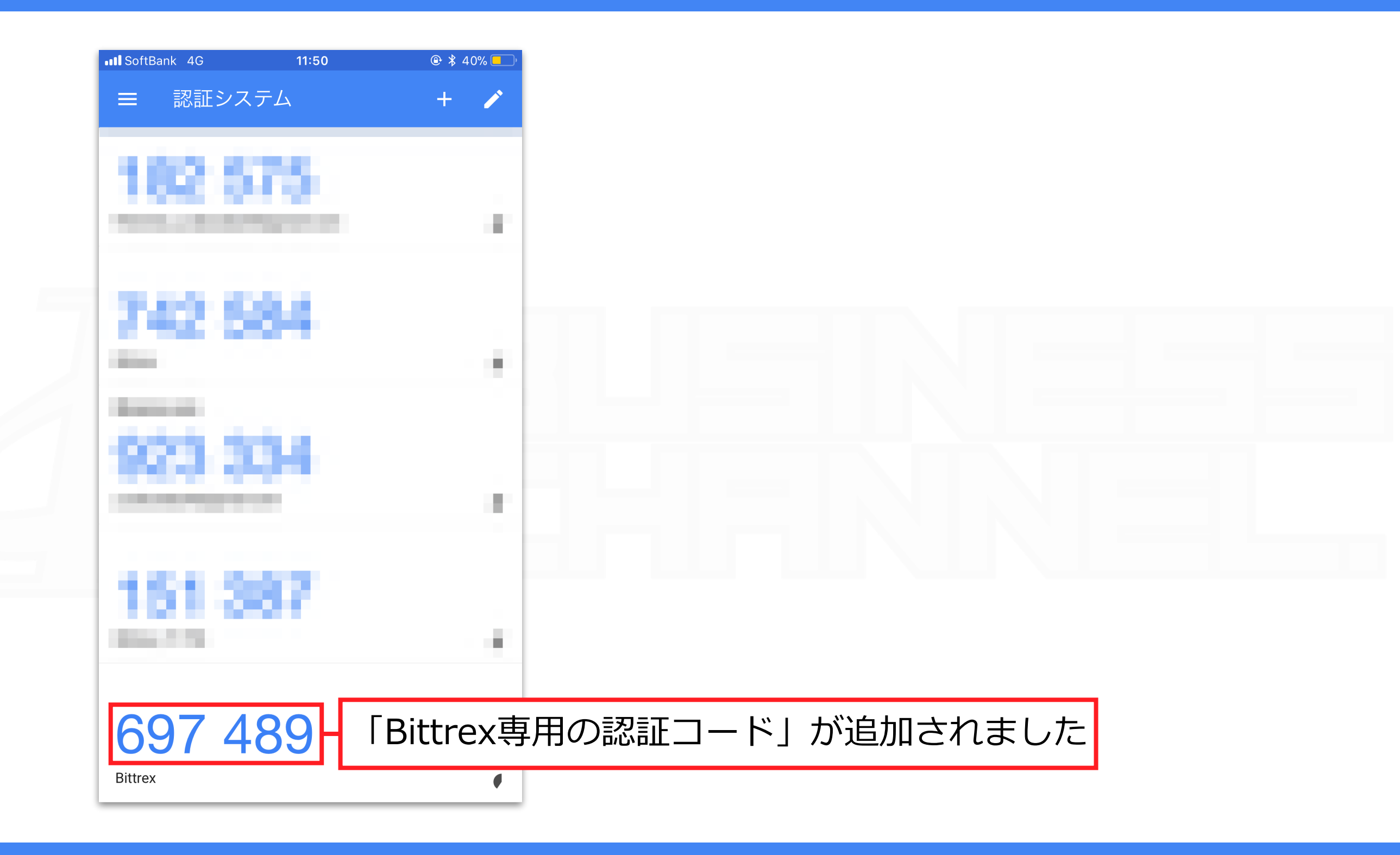

| BITTREX         | 🛱 Markets 🛨 | \$ Markets 🛨                         |                                                                                                    | ∆ Lal                                                            | o → 🛗 Orders             | ₿ Wallets   | Settings    | 🥑 Help 🗕       | 🗭 Logout       |
|-----------------|-------------|--------------------------------------|----------------------------------------------------------------------------------------------------|------------------------------------------------------------------|--------------------------|-------------|-------------|----------------|----------------|
|                 |             | Summary                              | Bittrex encourages the use of two-factor authent                                                                                                    | tication                                                         |                          |             |             |                |                |
|                 |             | Basic Verification                   | Two-factor authentication (2fa) greatly increases security by requirin<br>authentication. Bittrex implements 2fa utilizing Google Authenticato<br>Google Authenticator on your mobile device and scan the ORCode. | g both your password and and<br>r. To enable this feature simply | ther form of<br>download |             |             |                |                |
|                 |             | Enhanced Verification                | Once you have linked the Authenticator with Bittrex, enter the 6 digi                                                                                                    | t code provided.                                                 |                          |             |             |                |                |
|                 |             | Password                             | Please back up your secret key. Resetting your two-factor authent may take up to 7 days to address.                                                                                                    | ication requires opening a sup                                   | oort ticket and          |             |             |                |                |
|                 |             | Two-Factor Authentication            |                                                                                                    |                                                                  |                          |             |             |                |                |
|                 |             | API Keys                             |                                                                                                    |                                                                  |                          |             |             |                |                |
|                 |             | IP Whitelist                         | IWO-FACTOR AUTHENTICATION DISA                                                                                                    | BLED                                                             |                          |             |             |                |                |
|                 |             | Withdrawal Whitelist                 | A Secret Key*                                                                                                    |                                                                  |                          |             |             |                |                |
|                 |             | Enable Account                       | * Please back up your secret key. Resetting your two-factor authenticati                                                                                                    | ion requires opening a support                                   | ticket and may take      |             |             |                |                |
|                 |             | UI Settings                          |                                                                                                    |                                                                  |                          |             |             |                |                |
|                 |             | Notifications                        |                                                                                                    |                                                                  |                          |             |             |                |                |
|                 |             |                                      | Authenticator Code Input your 6-digit authenticator                                                                                                    | code                                                             |                          | 1           | 認訂          | =              | -ドJ            |
|                 |             | <u>About We</u><br><u>Privacy AP</u> | <u>ebsite Status Cookies Fees</u><br>I Documentation Terms Press                                                                                                    | <u>Support</u><br><u>Contact</u>                                 |                          | 2           | -<br>Ena    | ble            | 2FA∫           |
| © 2018 Bittrex, | INC         |                                      | Total BTC Volu                                                                                                    | me = 50898.7736 Total ET                                         | H Volume = 24737.73      | 376 1 BTC = | \$9933.1338 | 🗢 Socket Statu | us = Connected |

| BITTREX BM          | Aarkets 🗕 | \$ Markets 🛨                                |                                     |                                                                              |                                                                                         |                                                                                       | 🛆 Lab 🗸                                        | 🛗 Orders            | B Wallets                      | Settings                      | 🥑 Help 🗸       | 🗭 Logout      |
|---------------------|-----------|---------------------------------------------|-------------------------------------|------------------------------------------------------------------------------|-----------------------------------------------------------------------------------------|---------------------------------------------------------------------------------------|------------------------------------------------|---------------------|--------------------------------|-------------------------------|----------------|---------------|
|                     |           | Summary                                     |                                     | Bittrex encourag                                                             | es the use of two-f                                                                     | actor authentication                                                                  |                                                |                     |                                |                               |                |               |
|                     |           | Basic Verification<br>Enhanced Verification |                                     | Two-factor authenticati<br>authentication. Bittrex<br>Google Authenticator o | on (2fa) greatly increases s<br>mplements 2fa utilizing G<br>n your mobile device and s | security by requiring both your<br>oogle Authenticator. To enable<br>scan the QRCode. | password and another<br>this feature simply do | r form of<br>wnload |                                |                               |                |               |
|                     | -         | Password                                    |                                     | Please back up your s<br>may take up to 7 days t                             | ecret key. Resetting your to address.                                                   | two-factor authentication requi                                                       | res opening a support                          | ticket and          |                                |                               |                |               |
|                     |           | API Keys                                    | Т                                   | WO-FACTOR A                                                                  | UTHENTICAT                                                                              | ION PENDING                                                                           |                                                |                     |                                |                               |                |               |
|                     |           | Withdrawal Whitelist<br>Enable Account      |                                     | Warning! Check your e<br>Two-Factor authenticat                              | mail for instructions on ho<br>ion, click the cancel button                             | ow to verify Two-Factor authenti<br>1.                                                | ication. If you wish to o                      | ancel the           |                                |                               |                |               |
|                     |           | UI Settings<br>Notifications                |                                     | Cancel 2FA                                                                   |                                                                                         |                                                                                       |                                                |                     |                                |                               |                |               |
|                     |           |                                             |                                     |                                                                              |                                                                                         |                                                                                       |                                                |                     |                                |                               |                |               |
|                     |           |                                             |                                     |                                                                              |                                                                                         |                                                                                       |                                                |                     |                                |                               |                |               |
|                     |           |                                             |                                     |                                                                              |                                                                                         |                                                                                       |                                                |                     |                                |                               |                |               |
|                     |           | _                                           |                                     | _                                                                            | _                                                                                       | _                                                                                     |                                                |                     |                                |                               |                |               |
|                     | Ē         | About<br>Privacy                            | Website Status<br>API Documentation | <u>Cookies</u><br><u>Terms</u>                                               | Fees<br>Press                                                                           |                                                                                       | <u>ipport</u><br>ontact                        |                     | ✓ Follow Us of<br>f Like Us on | <u>on Twitter</u><br>Facebook |                |               |
| © 2018 Bittrex, INC |           |                                             |                                     |                                                                              |                                                                                         | Total BTC Volume = 50898.                                                             | 7736 Total ETH V                               | olume = 24737.737   | 6 1 BTC = 5                    | 9933.1338                     | 🗢 Socket Statu | s = Connected |

Bittrexより登録したメールアドレス宛にメールが配信されます

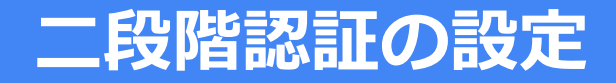

#### **Bittrex Verification**

Thank you for using Bittrex.com.

Someone has requested a link to enable Two-Factor Authentication and you can do this clicking on the link below or copying and pasting it into your browser. If you did not request this change, please feel free to ignore this email. This link will expire in 24 hours.

https://bittrex.com/account/Verify2Fa/ysxbN6Ckc63EfrOSWiSMoA2

Best regards, Bittrex Team

Dear

You are receiving this email because you registered on bittrex.com

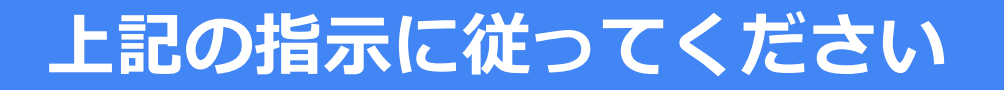

「URL」をクリック

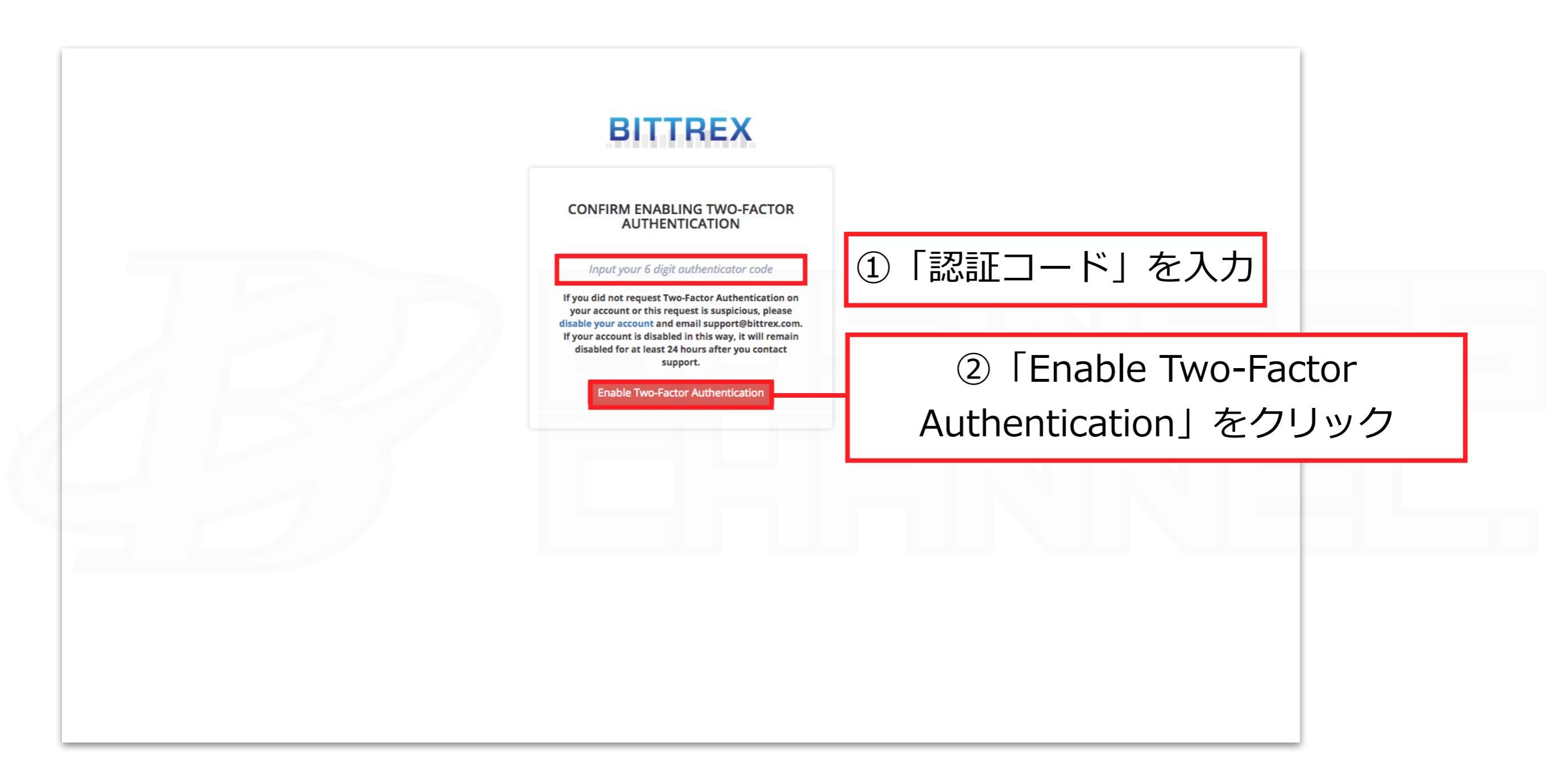

## GoogleAuthenticatorを起動し、上記の指示に従ってください。

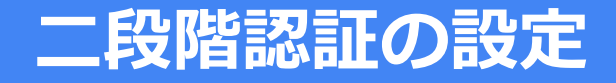

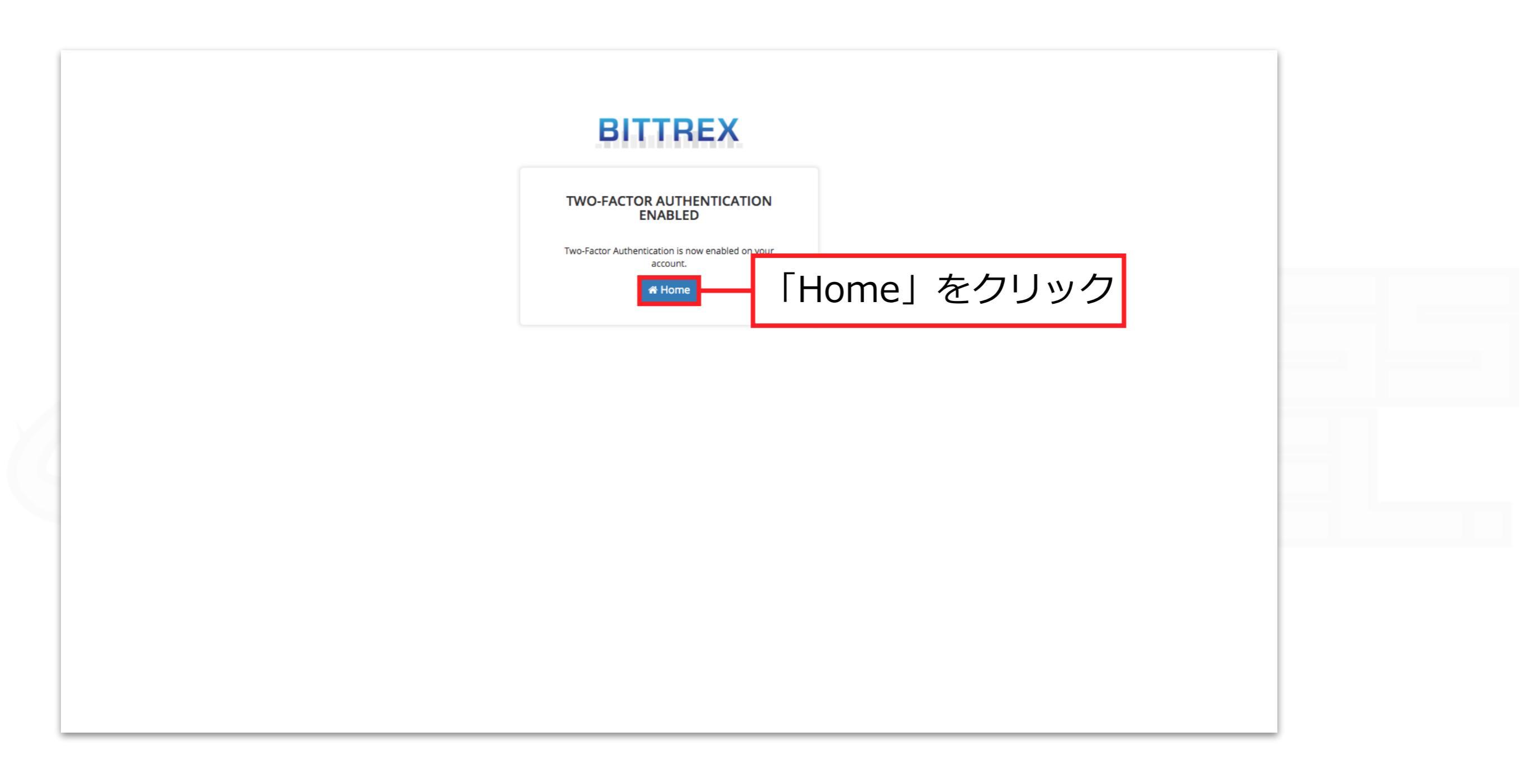

二段階認証の設定が完了しました

| BITTREX            | 🛱 Markets 👻 | \$ Markets 🗕                                                                                                    |                |                                                                                |                                                                                                    |                                                                                                    |                                                                                         |                                                                                                    |                                                          | 👗 Lab 👻                                             | 🛗 Orders                    | B Wallets                          | Settings   | 🥑 Help 🗕       | 🗭 Logout      |  |
|--------------------|-------------|----------------------------------------------------------------------------------------------------|----------------|--------------------------------------------------------------------------------|----------------------------------------------------------------------------------------------------|----------------------------------------------------------------------------------------------------|-----------------------------------------------------------------------------------------|----------------------------------------------------------------------------------------------------|----------------------------------------------------------|-----------------------------------------------------|-----------------------------|------------------------------------|------------|----------------|---------------|--|
|                    |             | Summary<br>Basic Verification<br>Enhanced Verification<br>Password                                                  |                | Bittrey<br>Two-fact<br>authenti<br>Google A<br>Once yo<br>Please b<br>may take | or authenticati<br>ication. Bittrex i<br>Authenticator of<br>u have linked th<br><b>Dack up your se</b><br>e up to 7 days to | tes the use of<br>on (2fa) greatly inc<br>implements 2fa uti<br>n your mobile devi<br>he Authenticator w<br>ecret key. Resettir<br>o address. | two-fact<br>reases secu<br>lizing Goog<br>ice and scar<br>ith Bittrex, i<br>ng your two | tor authentication<br>wity by requiring both you<br>le Authenticator. To enable<br>in the QRCode.<br>enter the 6 digit code prov<br>factor authentication requ | ir password a<br>e this featur<br>vided.<br>uires openin | and another fi<br>re simply dowr<br>ng a support ti | orm of<br>nload<br>cket and |                                    |            |                |               |  |
|                    |             | Two-Factor Authentication         API Keys         IP Whitelist         Withdrawal Whitelist         Enable Account |                | TWO-FA                                                                         | ACTOR A                                                                                                    | UTHENTI                                                                                                    | CATIO                                                                                   | N ENABLED                                                                                                    | lete al                                                  | ΓEΓ                                                 | えされ <sup>、</sup><br>す       | ていれば                               |            |                |               |  |
|                    |             | UI Settings<br>Notifications                                                                                        |                | Authenticato<br>Disable 2                                                      | or Code<br>FA                                                                                                    | Input                                                                                                    | your 6-digit                                                                            | authenticator code                                                                                                    |                                                          |                                                     |                             |                                    |            |                |               |  |
|                    |             |                                                                                                    |                |                                                                                |                                                                                                    |                                                                                                    |                                                                                         |                                                                                                    |                                                          |                                                     |                             |                                    |            |                |               |  |
|                    |             | About                                                                                                    | Website Status |                                                                                | Cookies                                                                                                    |                                                                                                    | Fees                                                                                    |                                                                                                    | Support                                                  |                                                     |                             | ¥ Follow.⊔s.                       | on Twitter |                |               |  |
| © 2018 Bittrex, If |             | Privacy                                                                                                    | API Documenta  | <u>ition</u>                                                                   | Terms                                                                                                    |                                                                                                    | Press                                                                                   | Total BTC Volume = 51143                                                                                                    | <u>Contact</u><br>3.2566                                 | Total ETH Volu                                      | ume = 24788.513             | f <u>Like Us on</u><br>8 1 BTC = 9 | Facebook   | 🗟 Socket Statu | s = Connected |  |

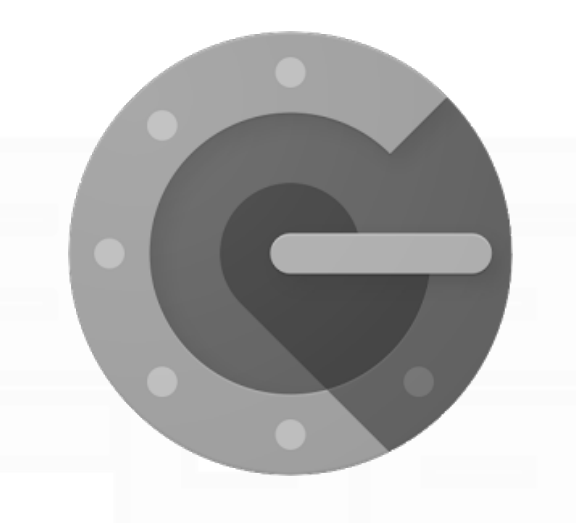

# インストールと二段階認証の設定(iOS版)

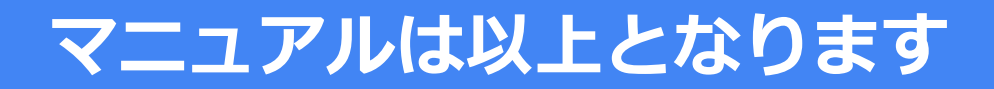